# CADGEA

#### MANUAL PARA SALVAR E ANEXAR

#### DOCUMENTOS EM PDF PÓS-JOGO.

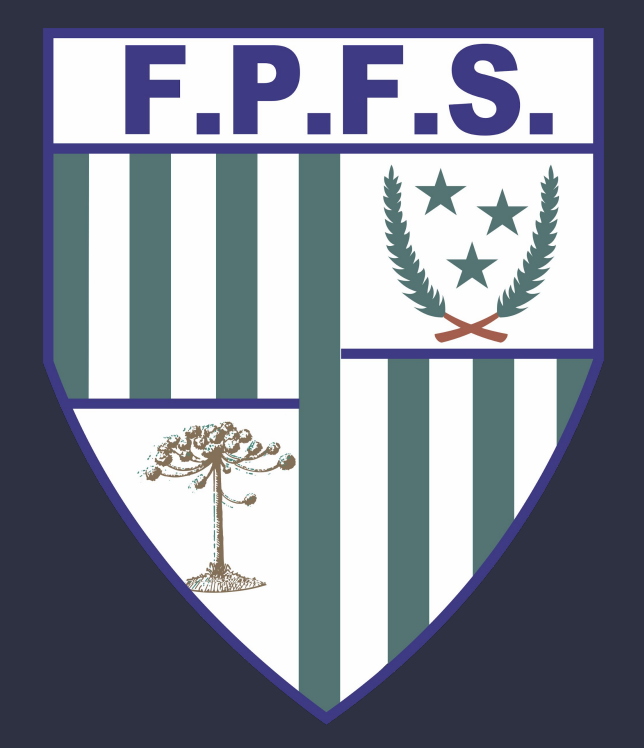

FEDERAÇÃO PARANAENSE DE FUTEBOL DE SALÃO - 2020

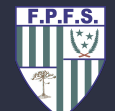

O intuito deste manual é orientar todos os Oficiais de Arbitragem do estado do Paraná, sobre qual o modo que devem ser anexados no "CADGEA", os documentos referentes aos jogos das competições realizadas pela Federação Paranaense de Futebol de Salão - FPFS e das competições nacionais realizadas no estado do Paraná.

Considerando que os documentos devem ser postados em formato "PDF", segue instruções de como essa postagem deverá ser feita, bem como a sugestão do aplicativo a ser utilizado. F.P.F.S.

Na loja virtual do seu Smartphone, baixe gratuitamente o aplicativo "ADOBE SCAN".

NOTA: O aplicativo "ADOBE SCAN" está sendo incorporado nos sistemas da FPFS e deve ser utilizado para anexar qualquer documento dos jogos no CADGEA. Está disponível para os sistemas IOS (Iphone) e Android.

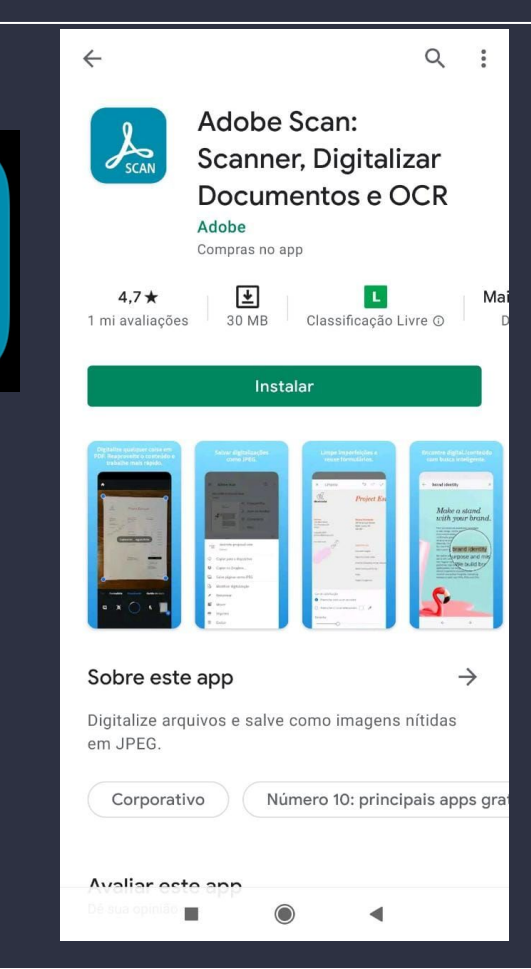

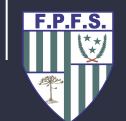

Com o aplicativo já instalado, deve-se escolher uma das opções e fazer o login no aplicativo.

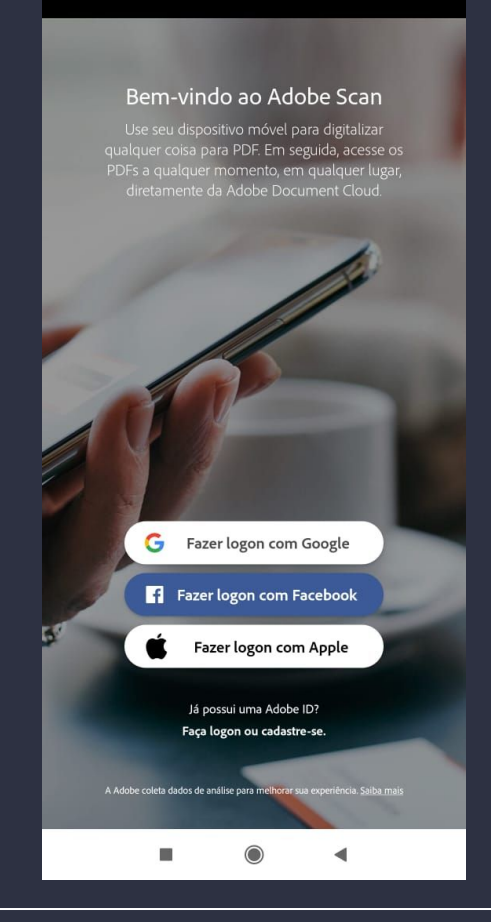

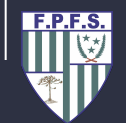

Na tela inicial do aplicativo, selecionar o botão indicado para iniciar o escaneamento dos documento.

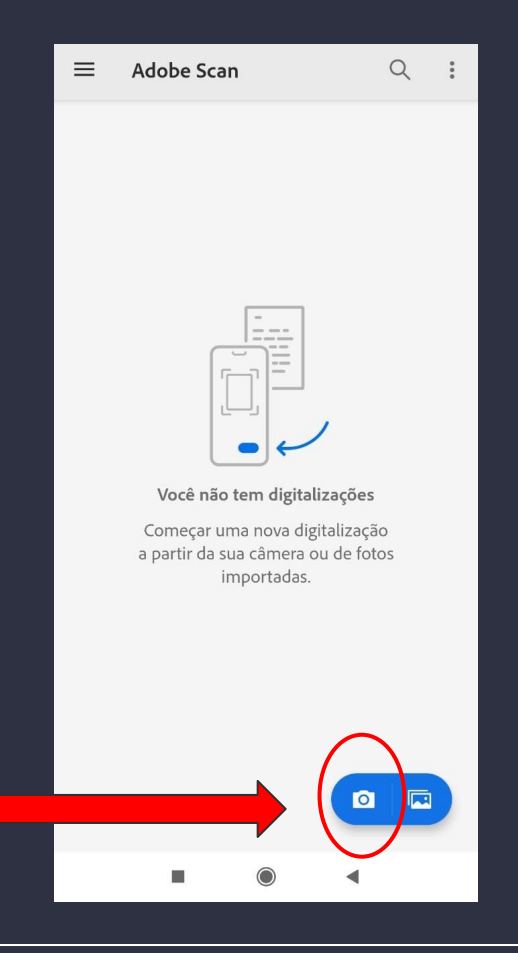

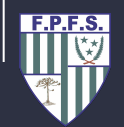

O aplicativo abrirá automaticamente a câmera do celular, onde devemos focalizar no documento e capturar a foto.

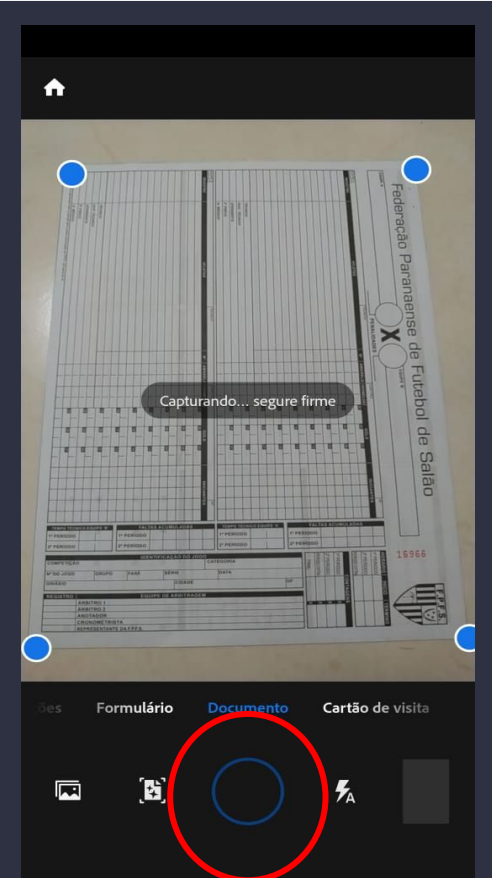

O aplicativo oferecerá a possibilidade de ajustar a imagem, para que possamos recortar exatamente o tamanho do documento.

Depois de ajustar, selecionar o botão indicado.

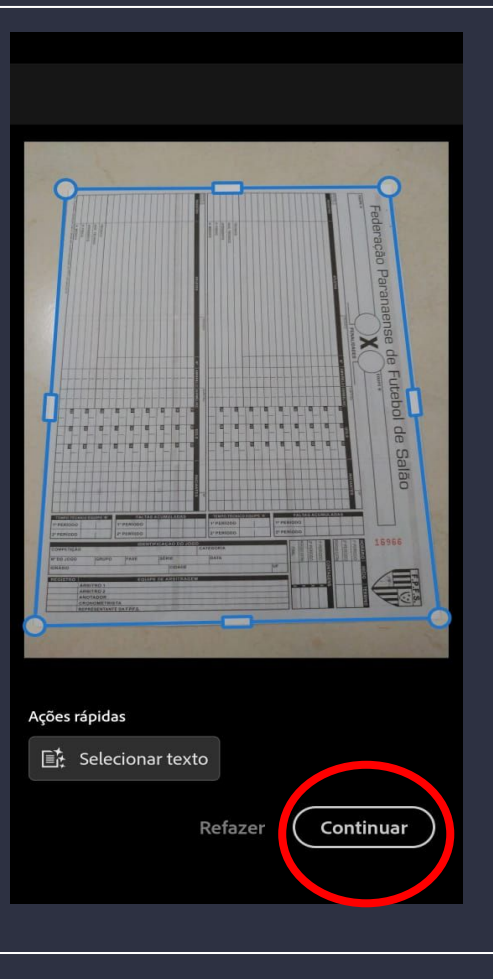

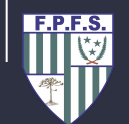

### Selecionar o botão indicado para salvar o arquivo no formato PDF.

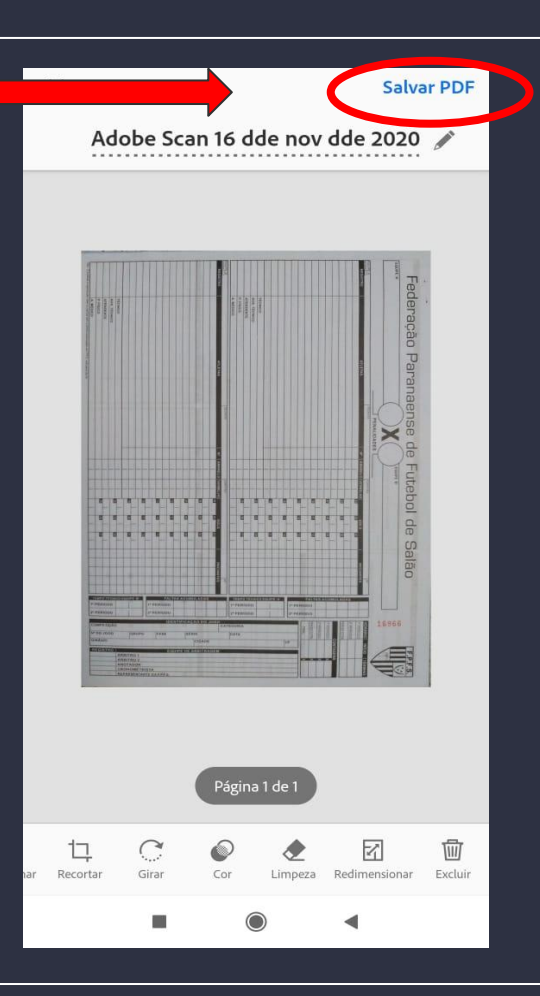

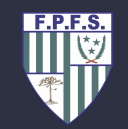

O arquivo já está no formato "PDF" e agora devemos compartilhá-lo para o google drive do "GMAIL", seguindo os dois passos mostrados nas imagens ao lado.

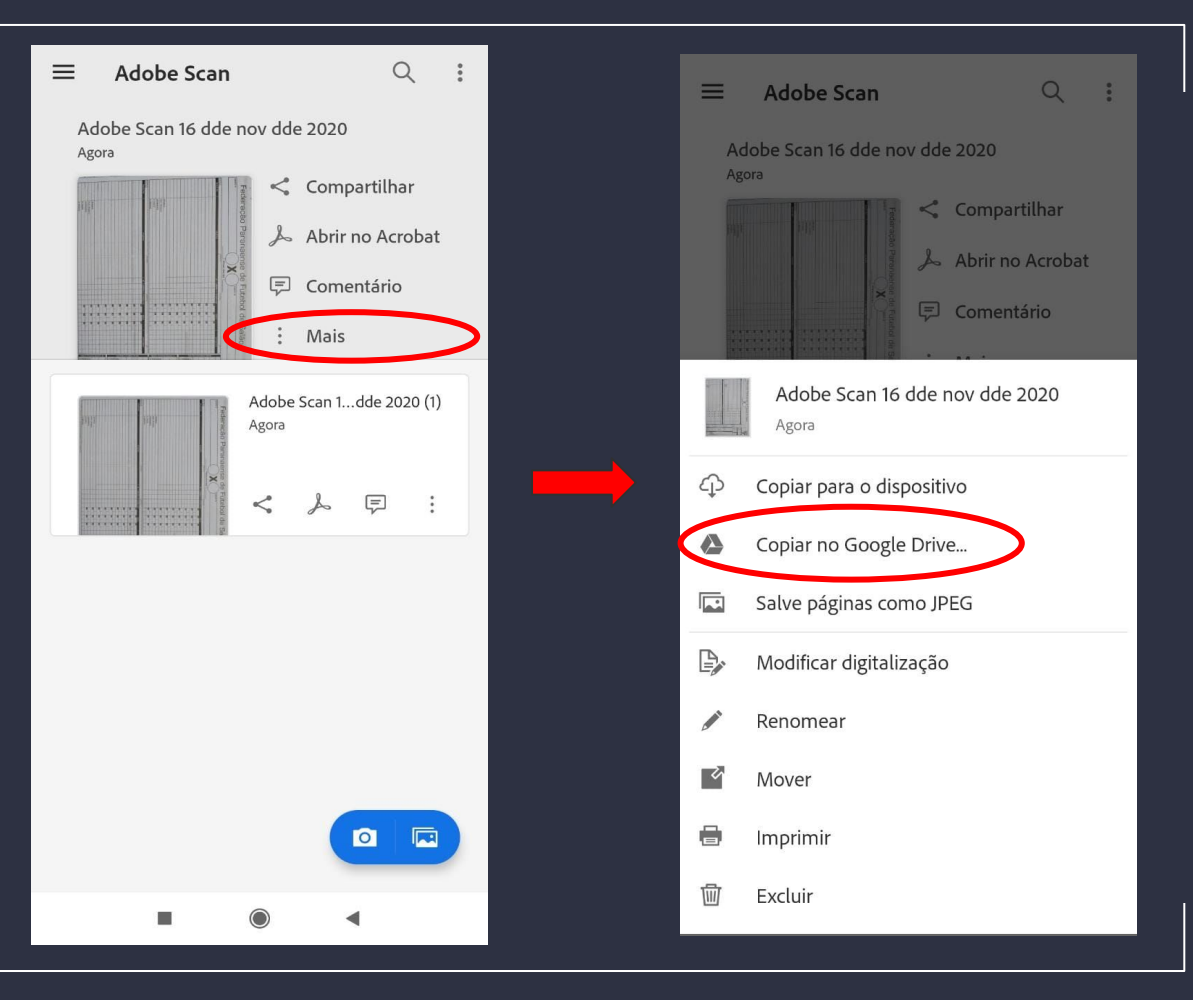

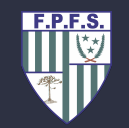

Ao salvar no "DRIVE", será pedido um título para o documento e devemos nomear o arquivo no seguinte formato:

"Súmula Competição - Time 1 x Time 2"

Após selecionar o botão "SALVAR", o procedimento dentro do aplicativo já estará encerrado e então devemos abrir o "CADGEA" para realizar a postagem dos documentos.

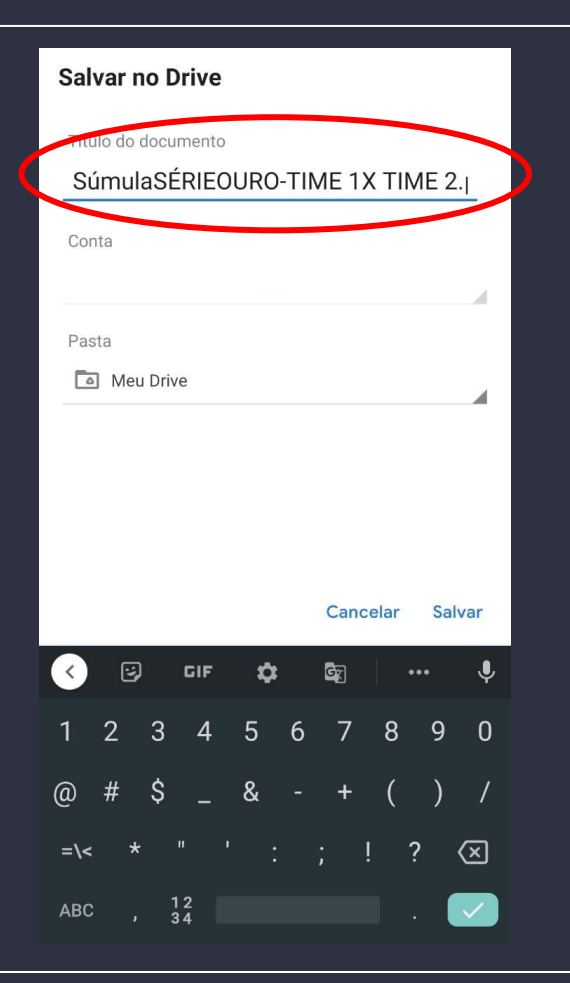

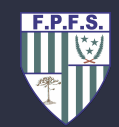

Ao entrarmos no "CADGEA", realizamos o login e selecionamos o botão "MINHAS ESCALAS".

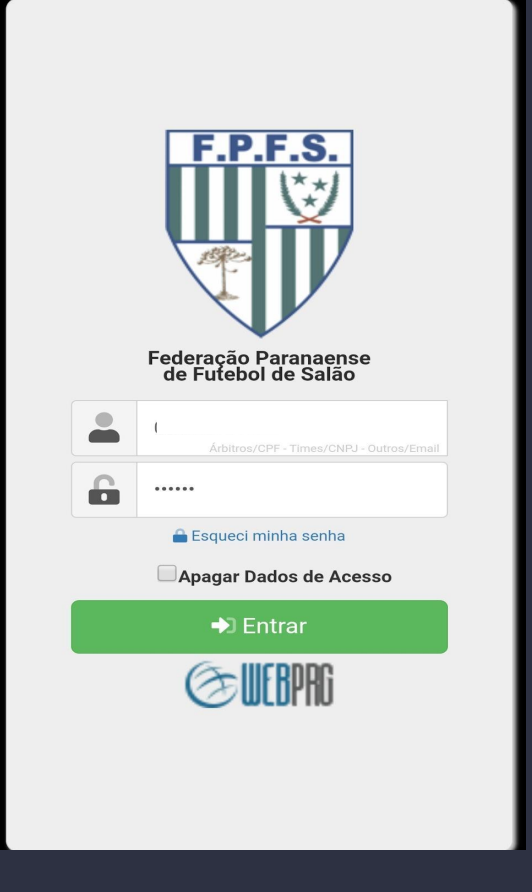

|   | Federação Paranaense de 📃                                                                                                    |  |  |
|---|----------------------------------------------------------------------------------------------------|--|--|
|   | 😫 Meu Cadastro 💮 Minhas Escalas                                                                                                    |  |  |
|   |                                                                                                    |  |  |
|   |                                                                                                    |  |  |
|   | Seu cadastro está completo - Aguarde<br>a análise junto ao departamento<br>jurídico.                                                         |  |  |
|   | Atualize seu cadastro, alguns campos são<br>obrigatórios, anexe os seguintes itens na aba<br>documentos.<br>- Comprovante de Depósito(Taxa); |  |  |
| ſ | - Atestado medico,<br>- Comprovante de Emprego/Estudo.<br>- Antecedentes Criminais;                                                          |  |  |
|   | Mande também uma foto atualizada, como anexo<br>na área apropriada no cadastro.                                                              |  |  |
|   | Você deve estar vestindo uma camisa branca<br>(preferencial Assofutsal branca), sem boné nem                                                 |  |  |

F.P.F.S.

Vamos até o jogo em questão e selecionamos o botão "Carregar documentos".

Abrirá a página de "Documentos do jogo" onde cada documento deverá ser postado em seu local conforme especificado clicando no botão "Abrir".

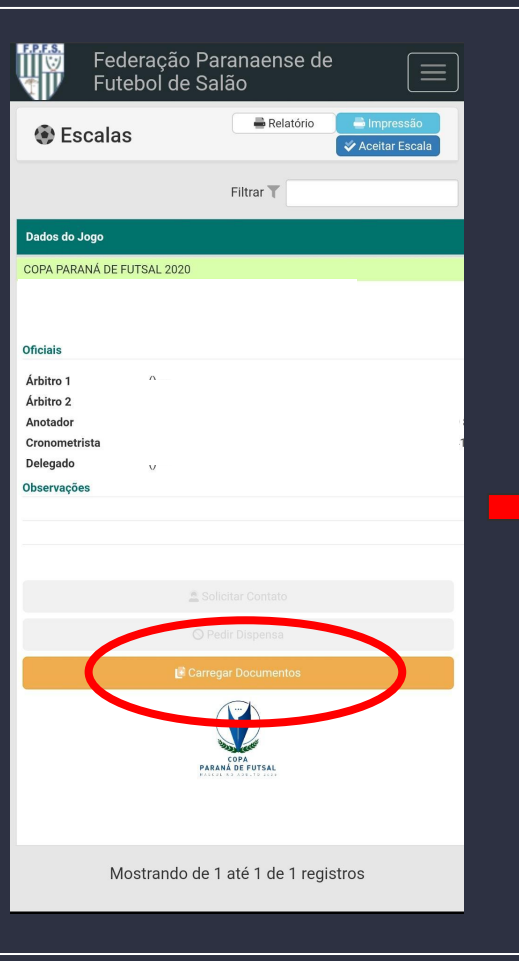

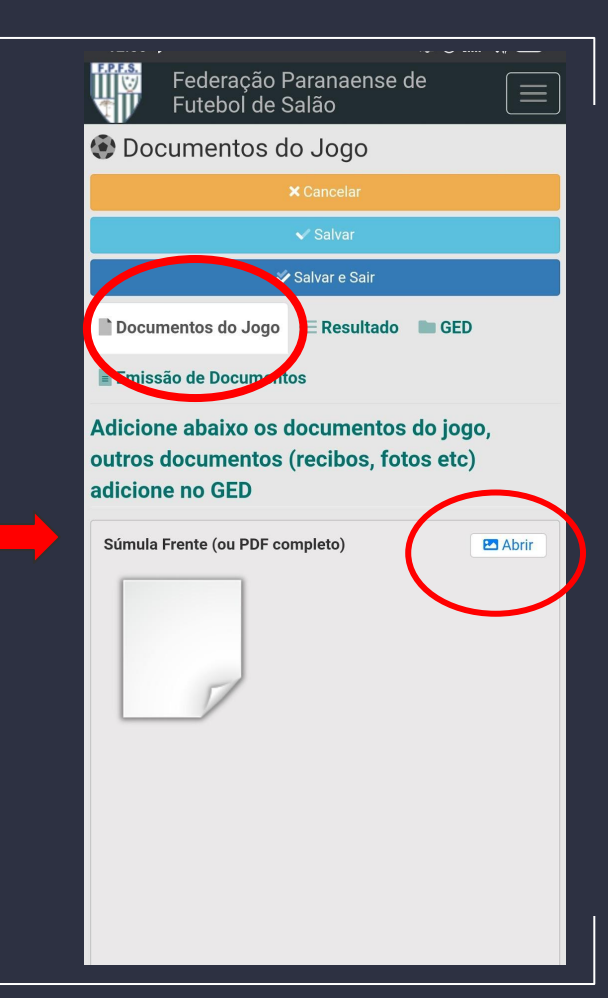

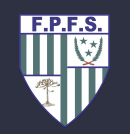

| Futebol de                                                                                          | Paranaense de 📃                        |  |  |  |
|----------------------------------------------------------------------------------------------------|----------------------------------------|--|--|--|
| 🚱 Documentos do Jogo                                                                                |                                        |  |  |  |
|                                                                                                    | × Cancelar                             |  |  |  |
|                                                                                                    | √ Salvar                               |  |  |  |
| 💸 Salvar e Sair                                                                                     |                                        |  |  |  |
| Documentos do Jogo                                                                                  | i≘ Resultado 🖿 GED                     |  |  |  |
| Emissão de Documentos                                                                               |                                        |  |  |  |
| Adicione abaixo os documentos do jogo,<br>outros documentos (recibos, fotos etc)<br>adicione no GED |                                        |  |  |  |
| Súmula Frente (ou PDF c                                                                             | ompleto) 🗠 Abrir                       |  |  |  |
|                                                                                                    |                                        |  |  |  |
| Escol                                                                                               | lher uma ação                          |  |  |  |
| Escol                                                                                               | lher uma ação                          |  |  |  |
| Escol<br>Câmera Filmad                                                                              | Iher uma ação<br>Ora Gravador Arquivos |  |  |  |

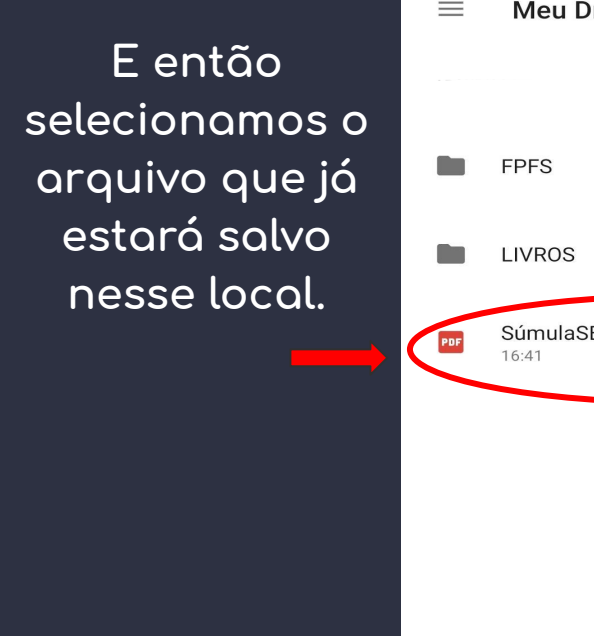

Selecionamos a opção "Arquivos".

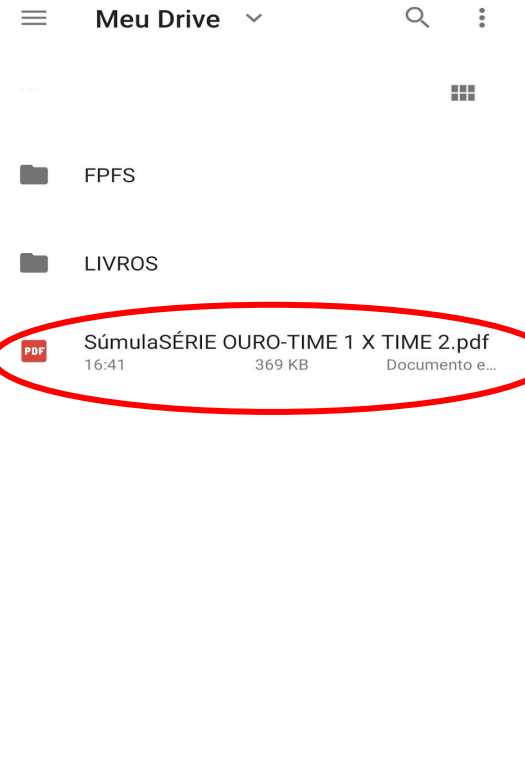

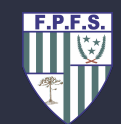

Após anexados todos os documentos, clicamos em "Salvar" e o processo está finalizado.

| Federação F<br>Futebol de S                                                                         | Paranaense de<br>Salão            |        |  |  |  |
|----------------------------------------------------------------------------------------------------|-----------------------------------|--------|--|--|--|
| 🚱 Documentos d                                                                                      | o Jogo                            |        |  |  |  |
|                                                                                                    | × Cancelar                        |        |  |  |  |
|                                                                                                    | ✓ Salvar                          |        |  |  |  |
| *                                                                                                   | Salvar e Sair                     |        |  |  |  |
| Documentos do Jogo                                                                                  | i≘ Resultado 🖿 GED                |        |  |  |  |
| Emissão de Documentos                                                                               |                                   |        |  |  |  |
| Adicione abaixo os documentos do jogo,<br>outros documentos (recibos, fotos etc)<br>adicione no GED |                                   |        |  |  |  |
| Súmula Frente (ou PDF co                                                                            | mpleto) 🛃 🗙 🖪                     | Abrir  |  |  |  |
| 2020 28 00 12 5 107                                                                                 | Evenue 16 o 1 b a do o 7it do Out | 00 ndf |  |  |  |
| 2020_28_09_13_5_197                                                                                 | ovorvič roa mydoa / Jtdp0u        | Jo.pul |  |  |  |
|                                                                                                    | Abrir                             |        |  |  |  |
|                                                                                                    |                                   |        |  |  |  |

F.P.F.S.

Para a postagem de arquivos em PDF ou fotos no "GED" o procedimento é praticamente o mesmo, só devemos nos atentar que após anexar o arquivo devemos clicar na opção "ENVIAR" antes de "SALVAR".

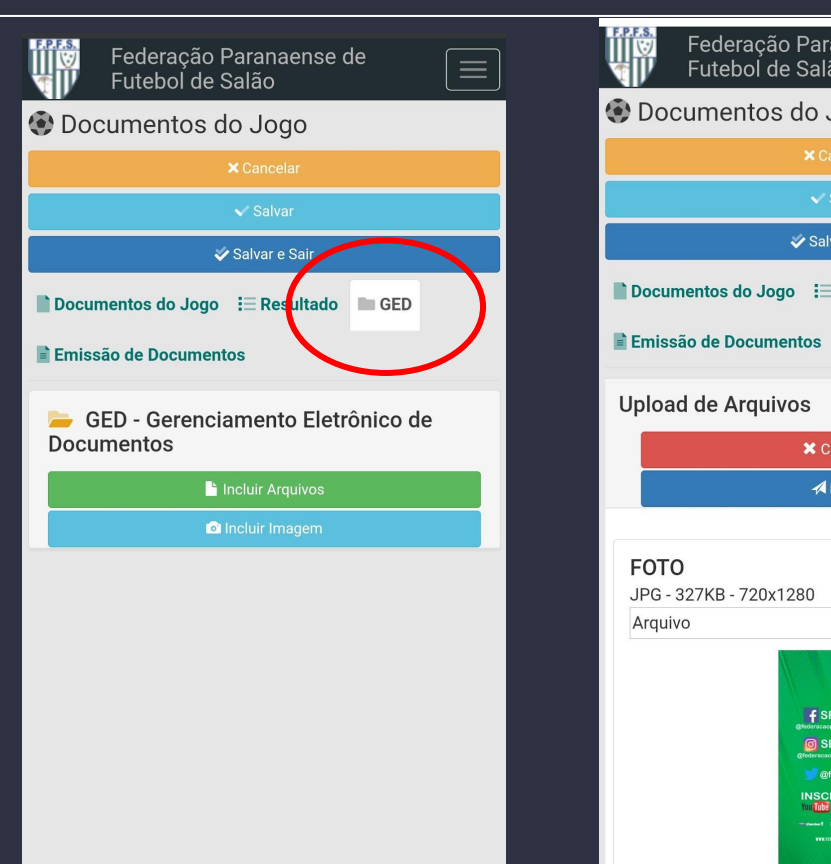

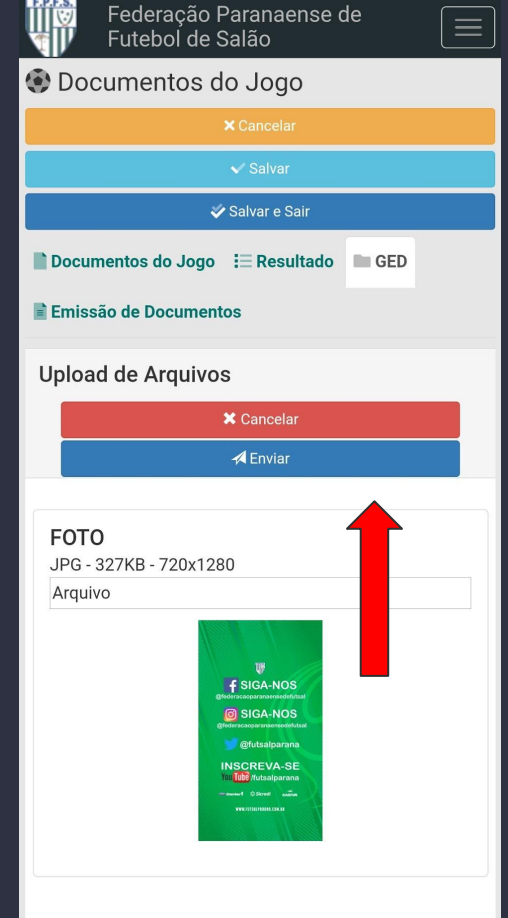

## Siga-nos

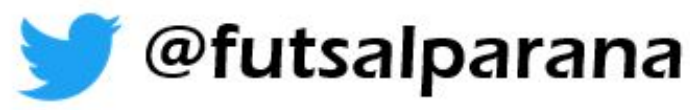

/futsalparana

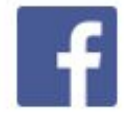

## /federacaoparanaensedefutsal

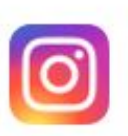

## @federacaoparanaensedefutsal

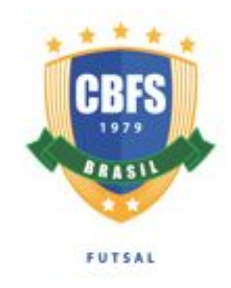

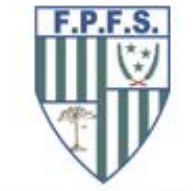

Entidade filiada a CBFS